# Single sign-on user ID guide

Greater security with the single sign-on user ID

The login process for our platform is evolving to **enhance your security**, with multi-factor authentication using a validation code via text or email.

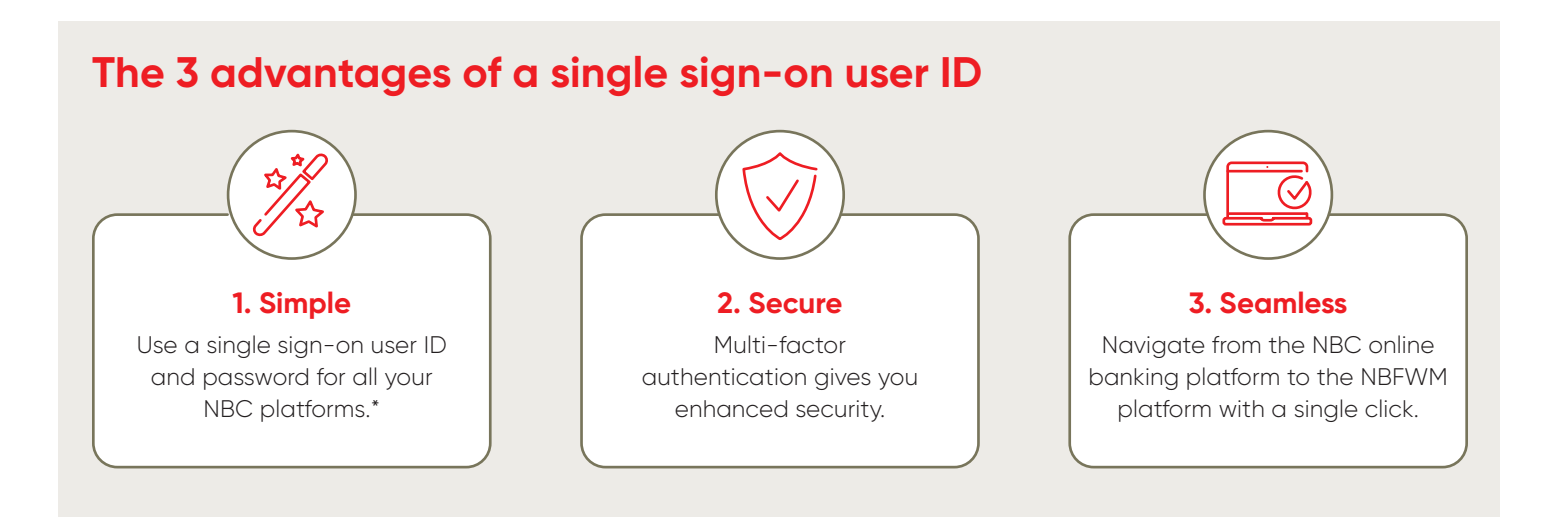

# **Table of contents**

| › Ci | reate your secure access                       | 2 |
|------|------------------------------------------------|---|
| > Sv | witch from an 8 digit user ID to email user ID | 5 |
| › Lo | og in with multi-factor authentication (MFA)   | 7 |
| > Re | eset password                                  | 8 |
|      |                                                |   |

\*National Bank Personal Banking, National Bank Direct Brokerage (NBDB), Private Banking 1859 (PB1859), National Bank Financial (NBFWM).

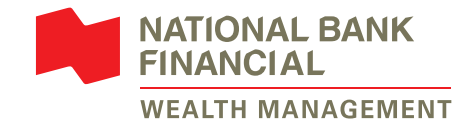

### Create your secure access

1 Go on our website **<u>nbfwm.ca</u>**, click on *Client access* and then select *Login*.

| ← C බ Ĉ https://nbfwm.ca   | A* 🚱 🏠 💿 🕄 🎓 🔂                                          |
|----------------------------|---------------------------------------------------------|
|                            | Q Search ① Informative capsules 中国 FR 🔒 Client access 🔨 |
| NATIONAL BANK<br>FINANCIAL | You will be redirected to your usual login page         |
| WEALTH MANAGEMENT          |                                                         |

2 To create your new access, follow the *Ready to start using our online services?* link and click on *Create your secure access*.

| NATIONAL BANK<br>FINANCIAL<br>WEALTH MANAGEMENT              | <u>Français</u>     |
|--------------------------------------------------------------|---------------------|
| Good morning                                                 |                     |
| User ID                                                      |                     |
| Enter your user ID                                           |                     |
| Password                                                     |                     |
| Enter your password                                          | 0                   |
| Remember me                                                  | Forgotten password? |
| 🔒 Sig                                                        | n in                |
| Ready to start using our online<br>Create your secure access | e cervices?         |

4 Read about the secure access information and check the box *I confirm that I have read and understood the information related to secure access.* Click on *Continue*.

If you already have an email user ID for one of your NBC online platforms, we will automatically associate it with your NBFWM account. Then go to step 7. **3** Fill out all the required information and click on *Continue*.

| Welcome to your on                              | line services |
|-------------------------------------------------|---------------|
| Create your secure access                       |               |
| For access to a corporate or joint account.     | contact us.   |
| Account number<br>Enter the first 6 characters. |               |
| Enter the numbers and letters without space.    | Last name     |
| Social insurance number (SIN) 🕕                 | Date of birth |
| ***                                             | :             |
| Enter the 3 middle digits.                      |               |
| Quit                                            | Continue      |
|                                                 |               |

### Create your secure access

#### Sign in with your email

With this secure access, you can use your email to sign in to all your online banking solutions with National Bank and its subsidiaries that are associated with this email.

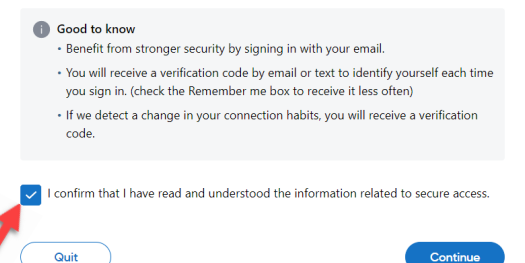

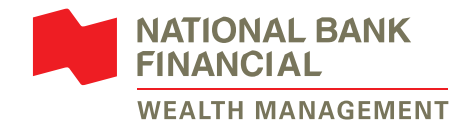

5 Enter the email that you want to use to connect to all your National Bank platforms. Click on Continue.

| NATIONAL BANK<br>FINANCIAL<br>WEALTH MANAGEMENT                                                             |          |
|----------------------------------------------------------------------------------------------------|----------|
| Create your secure access                                                                                   |          |
| Choose your email ID                                                                                        |          |
| Email ID                                                                                                    |          |
| You will use this email to sign in. We will also contact you at this email should you forget your password. |          |
| The email and confirmation must be identical.                                                               |          |
| Quit                                                                                                    | Continue |

7 Then, you will get a confirmation with your email user ID, which you can now use to sign in to the NBFWM Online Services platform. Click on *Sign in*. 6 Enter a password of your choice that respects the listed requirements. Click on Create my access.

| NATIONAL BANK<br>FINANCIAL<br>WEALTH MANAGEMENT                                                                                                    |               |     |
|----------------------------------------------------------------------------------------------------|---------------|-----|
| Create your secure access                                                                                                    |               |     |
| Choose your password                                                                                                    |               |     |
| Password                                                                                                    |               |     |
|                                                                                                    | 0             |     |
| Choose a secure password. Use it only to sign in to your online banking solutions with<br>National Bank and its subsidiaries that are associated with this email. |               |     |
| Minimum requirements:                                                                                                    |               |     |
| No spaces at the beginning or end                                                                                                    |               |     |
| • At least 12 characters                                                                                                    |               |     |
| At least 1 uppercase letter                                                                                                    |               |     |
| At least 1 number                                                                                                    |               |     |
| Confirm password                                                                                                    |               |     |
|                                                                                                    | 0             |     |
| Quit                                                                                                    | Create my acc | ess |

| create your se                   | ecure access                                                                                                    |
|----------------------------------|----------------------------------------------------------------------------------------------------|
|                                  | $\checkmark$                                                                                                    |
| Use this email to sign in to you | YOU'TE TEACY to SIGN IN<br>r online banking solutions with National Bank and its subsidiaries that<br>are associated with this email. |
| Email ID                         | @gmail.com                                                                                                    |
| Password                         | Use the password you just created, or the<br>password associated with your online bank with<br>National Bank.                         |
|                                  |                                                                                                    |
| A You must sign in aga           | in to access your account                                                                                                    |

8 The system will ask you to sign in again. CAUTION: From now on, you must use the same email user ID and password that you error and in store 5 and 6 OP the existing

created in steps 5 and 6 OR the existing NBC platform credentials.

If you check the *Remember me* box, you can keep the device in memory, so you won't need to enter a verification code each time you sign in.

| Goo<br>User ID<br>client<br>Passwo | FINANCIAL WAR<br>WEALTH MANAGEMENT<br>DCI MORTNING<br>NBF@email.ca |                     |  |
|------------------------------------|--------------------------------------------------------------------|---------------------|--|
| Re                                 | nember me 🕕                                                        | Forgotten password? |  |
| Ready t                            | o start using our online                                           | n in<br>e services? |  |

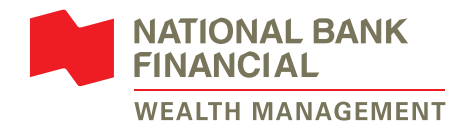

| 9 You will receive a verification code by<br>email. Enter the code, then click on<br><i>Confirm</i> to complete the sign-in. | Everification code Everification code Everification |
|----------------------------------------------------------------------------------------------------|----------------------------------------------------------------------------------------------------|
|----------------------------------------------------------------------------------------------------|----------------------------------------------------------------------------------------------------|

10 Click on *Consult and accept the agreement* to view the details. Once accepted, you can click on *Continue*.

|                                         | NATIONAL BANK<br>FINANCIAL<br>WEALTH MANAGEMENT |                      |
|-----------------------------------------|-------------------------------------------------|----------------------|
| Welcome to your Online Service          | es                                              |                      |
| 1. Access your Online Services          | 2. The agreement                                | 3. View my portfolio |
| 1. Access your Online Services          | 2. The agreement                                | 3. View my portrolio |
| Before proceeding to your in agreement. | vestment portfolio, please                      | e accept the user    |

11 Lastly, you may choose your delivery preference, electronic or paper, for each type of document. Furthermore, you can choose to receive an email notification when a new document becomes available online. Click on *View my portfolio* to complete your access creation experience.

|                                                             | NATIONAL BANK<br>FINANCIAL<br>WEALTH MANAGEMENT        |                                           |
|-------------------------------------------------------------|--------------------------------------------------------|-------------------------------------------|
| Welcome to your Online Servi                                | ices                                                   |                                           |
| 1. Access your Online Services                              | 2. The agreement                                       | 3. View my portfolio                      |
| Delivery method                                             |                                                        |                                           |
| Please note that delivery preferences for your tax slips of | can be changed to "paper" only after tax season, which | occurs from Dec 29, 2022 to Apr 30, 2023. |
| Delivery preferences                                        | Delivery onlin                                         | e or by mail                              |
| Trade Confirmations                                         | Online                                                 | By mail                                   |
| Reports and Portfolio Stateme                               | ents online                                            | By mail                                   |
| Tax Slips                                                   | Online                                                 | By mail                                   |
| Send email notifications to                                 |                                                        | l@gı                                      |
| Previous                                                    |                                                        | View my portfolio                         |

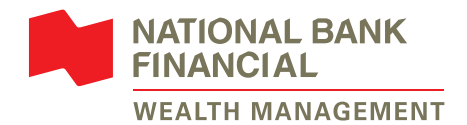

### Switch from an 8 digit user ID to email user ID

1 To begin the process, please <u>Log in</u> and click on <u>Start</u> on the yellow banner that appears at the top of the screen.

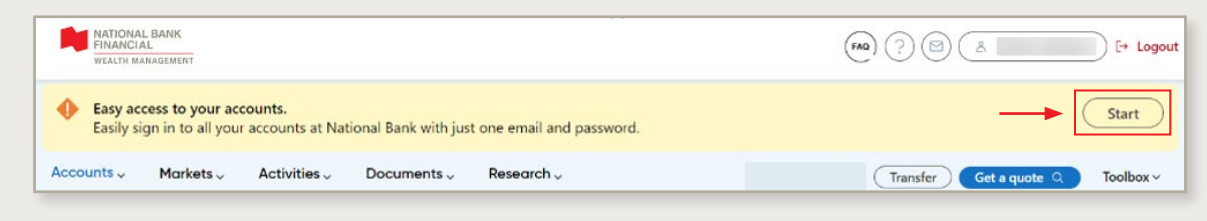

#### Don't see the banner?

If you hold one of the account types below, your 8-digit user ID is still required for the moment. The change to the single sign-on user ID will be done later.

- > Legal entity accounts (company accounts)
- Joint accounts
- > Special accounts (guardianship, trust, etc.)
- 2 Check the box I confirm having read the information on easy access. Click on Continue.

If you already have an email user ID for your NBC banking platform, we will automatically associate it with your NBFWM account. Please go to step 5.

| ign in with your ema                                                                                    | il                                                                                                    |
|----------------------------------------------------------------------------------------------------|----------------------------------------------------------------------------------------------------|
| Vith this easy access, y<br>vith National Bank and                                                      | you can use your email to sign in to all your online banking solutions<br>d its subsidiaries that are associated with this email.                                                                                                    |
| Good to know                                                                                            |                                                                                                    |
| <ul> <li>Benefit from s</li> <li>You will receiv<br/>sign in. (check</li> <li>If we detect a</li> </ul> | tronger security by signing in with your email.<br>e a verification code by email or text to identify yourself each time you<br>the Remember me box to receive it less often)<br>change in your connection habits, you will receive a verification code. |
| Once your easy access                                                                                   | is created                                                                                                    |
| <ul> <li>Your 8-digit sign</li> <li>You will be able t<br/>yourself again.</li> </ul>                   | in code will no longer be valid, nor will you be able to recover it.<br>o navigate from one platform to another without having to identify                                                                                                    |
| <ul> <li>You will have to a</li> </ul>                                                                  | hoose a new password.                                                                                                    |

3 Enter the email that you want to use to connect to all your National Bank platforms. Click on Continue.

| Email ID                                   |                                                                |
|--------------------------------------------|----------------------------------------------------------------|
| You will now need to use this email to sig | n in. We will also contact you at this email should you forget |
|                                            |                                                                |
| Confirm email ID                           |                                                                |
| Confirm email ID                           |                                                                |

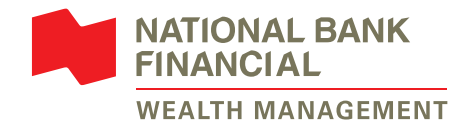

4 Choose a password that respects all the criteria and click on *Create my access*.

| eate your easy access                                                                                                    |                        |
|----------------------------------------------------------------------------------------------------|------------------------|
| Choose your password                                                                                                    |                        |
| New password                                                                                                    |                        |
|                                                                                                    | ۲                      |
| Choose a secure password that is different from your previous ones. Use it only to sign in to your on<br>with National Bank and its subsidiaries that are associated with this email. | line banking solutions |
| Confirm password                                                                                                    |                        |
|                                                                                                    | ۲                      |
| Minimum requirements:                                                                                                    |                        |
| At least 12 characters                                                                                                    |                        |
| At least one uppercase letter                                                                                                    |                        |
|                                                                                                    |                        |
| At least one number                                                                                                    |                        |

- 6 The system will ask you to sign in again. CAUTION: From now on, you must use the same email ID and password that you created in steps 3 and 4 OR the existing NBC banking platform credentials.
  - If you check the *Remember me* box, you can keep the device in memory, so you won't need to enter a verification code each time you sign in.
- 7 You will receive a verification code by email or text. Enter the code, then click on *Confirm* to complete the sign-in.

5 A box will appear with your email user ID, which you can now use to sign in to the NBFWM Online Services platform. Click on Sign-in.

| Cre | Create your easy access                                                                                                    |                                                                                                    |  |  |  |
|-----|----------------------------------------------------------------------------------------------------|----------------------------------------------------------------------------------------------------|--|--|--|
|     | Yc                                                                                                    | Ou're ready to sign in                                                                                        |  |  |  |
|     | Use this email to sign in to your online banking solutions with National Bank<br>and its subsidiaries that are associated with this email. |                                                                                                    |  |  |  |
|     | Email ID                                                                                                    | testbatisseurs+TISIM@gmail.com                                                                                |  |  |  |
|     | Password                                                                                                    | Use the password you just created, or<br>the password associated with your<br>online bank with National Bank. |  |  |  |
|     | You must sign in a                                                                                                    | gain to access your account.                                                                                  |  |  |  |

| Good mornin                                                     | g                  |
|-----------------------------------------------------------------|--------------------|
| User ID                                                         |                    |
| clientNBF@email.ca                                              |                    |
| Password                                                        |                    |
| ••••••                                                          | 0                  |
| 🗸 Remember me 🧃                                                 | Forgotten password |
| 🕆 Sign in                                                       |                    |
| Ready to start using our on<br><u>Create your secure access</u> | line services?     |

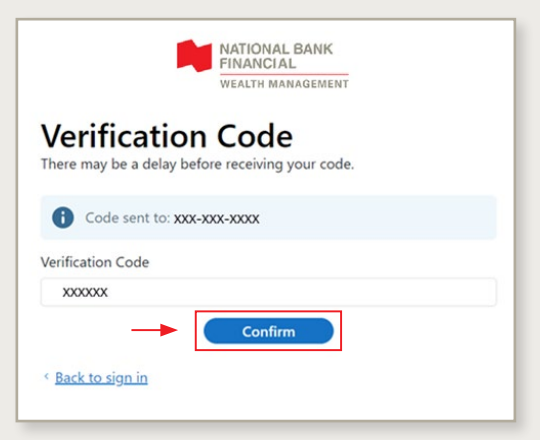

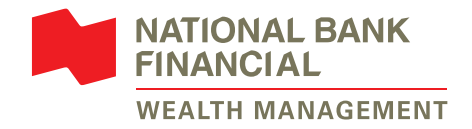

## Log in with multi-factor authentication (MFA)

- 1 To log in to <u>NBFWM Online Services platform</u>, please enter your email user ID and password. Then, click on *Sign in*.
- 2 The system will send a verification code either by email or text.

| Français<br>NATIONAL BANK<br>FINANCIAL<br>WEALTH MANAGEMENT | NATIONAL BANK<br>FINANCIAL<br>WEALTH MANAGEMENT |
|-------------------------------------------------------------|-------------------------------------------------|
| Good morning                                                | Verification Code                               |
| User ID                                                     | Select the delivery method that is most         |
| clientNBF@email.ca                                          | convenient for you.                             |
| Password                                                    | Receive by text                                 |
| •••••••                                                     |                                                 |
| Remember me () Forgotten password?                          | Receive by email     @gmail.com                 |
| Create your secure access                                   | < <u>Back to sign in</u>                        |

3 Please enter the code and click on *Confirm* to complete the login.

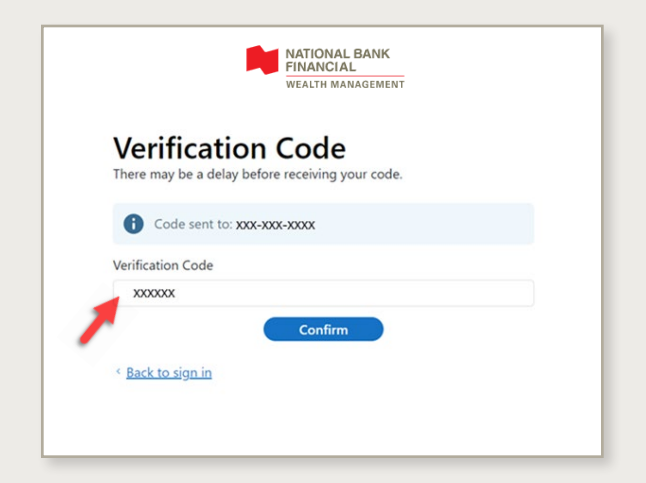

Here is an example of the verification code you will receive via email or text.

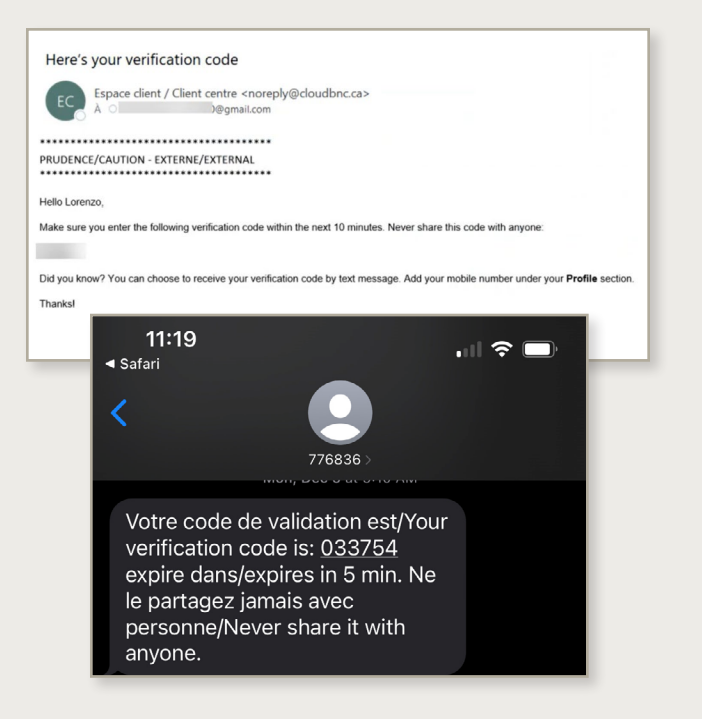

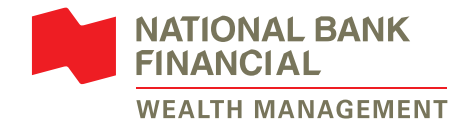

### **Reset password**

The following password reset process is only applicable for **email user ID**.

**Reminder:** The new password will be applicable for **all National Bank platforms** (NBC, NBFWM, NBDB or PB1859) linked to the email user ID.

1 Click on Forgotten password?

| Good mornina                                                 |                     |
|--------------------------------------------------------------|---------------------|
|                                                              |                     |
| User ID                                                      |                     |
| clientNBF@email.ca                                           |                     |
| Password                                                     |                     |
|                                                              | 0                   |
| Remember me 🕕                                                | Forgotten password? |
| 🔂 Sign                                                       | n in                |
| Ready to start using our online<br>Create your secure access | e services?         |

3 Please fill in the required information and click on *Continue*.

|                |                                    | _ |
|----------------|------------------------------------|---|
|                | @gmail.com                         |   |
| Date of birt   | th                                 |   |
| Day            | Month \$ Year                      |   |
| Which Natio    | onal Bank product do you hold?     |   |
|                |                                    |   |
| Бгок           | (erage account (NBDB, NBF, PB1059) |   |
| O Debi         | it card                            |   |
| I hold another | r bank product                     |   |
|                |                                    |   |
| Account nu     | imber (j                           |   |
| Enter your     | r account number                   |   |
| Phone num      | iber                               |   |
| Enter you      | r phone number                     |   |
|                |                                    |   |
|                | ~                                  |   |

2 Enter your email user ID and click on *Continue*.

| С                         | reate a ne            | ew pass     | word        |     |
|---------------------------|-----------------------|-------------|-------------|-----|
| Provide the<br>new passwo | following ir          | nformatio   | n to create | e a |
| For corporate or join     | it accounts, please c | contact us. |             |     |
| Your user ID              |                       |             |             |     |

4 Enter the verification code sent by text or email and click on *Confirm*.

Didn't receive the code by text? You can choose to have it sent to your email.

| A verification code has been sent to you by email to confirm your identity. |  |
|-----------------------------------------------------------------------------|--|
| Code sent to<br>t4@gmail.com                                                |  |
|                                                                             |  |
| Verification code                                                           |  |
| Enter your code                                                             |  |

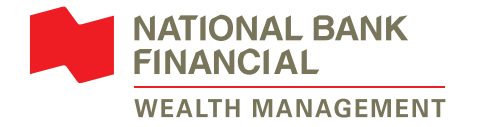

- 5 Choose a new password and enter it in New password and Confirm. The password must respect the listed criteria in order to continue. Click on Confirm.
- 6 The password is now modified. Reminder: The new password is applicable for all your NBC platforms. Click on Back to sign-in page.

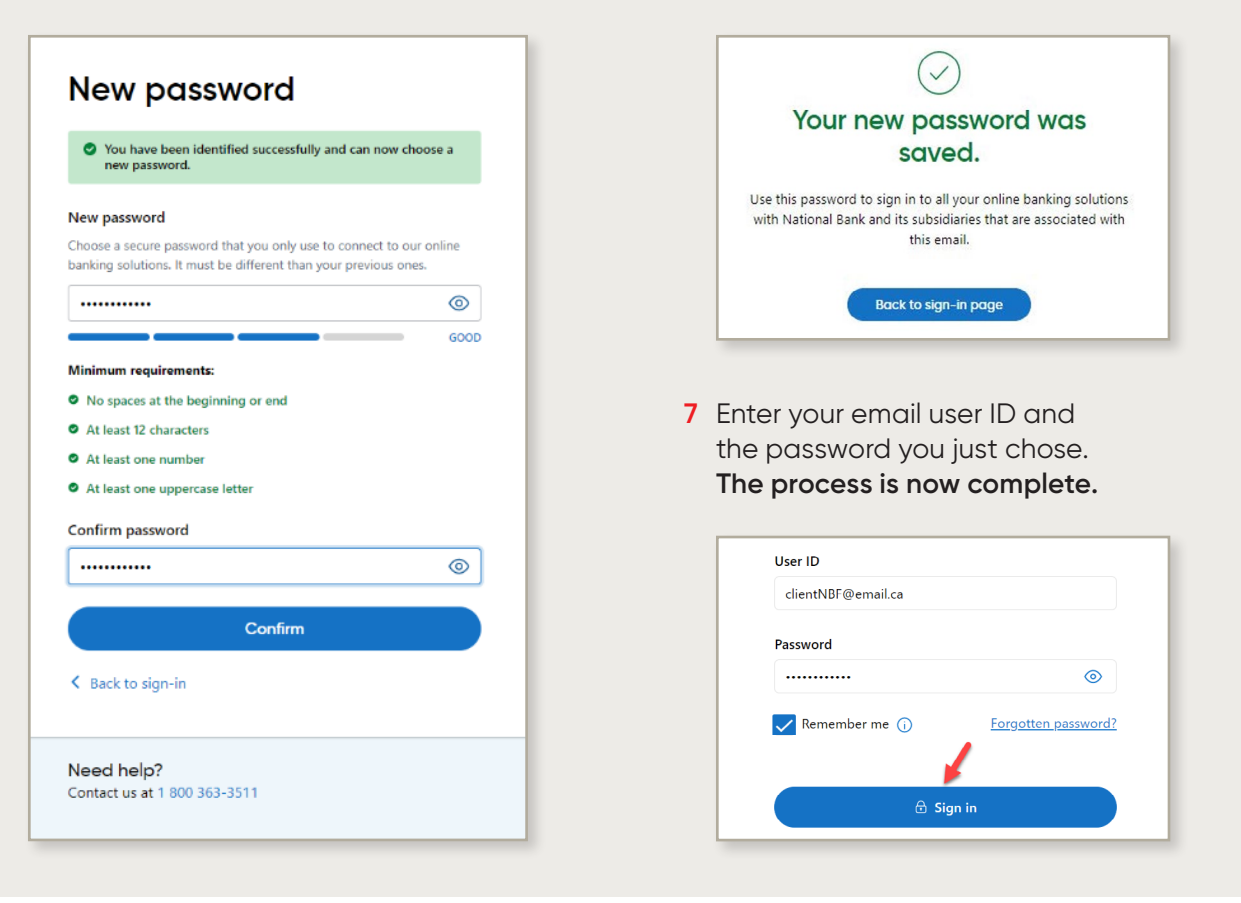

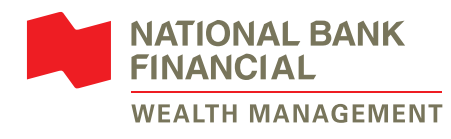

### Need help with our online services?

Contact your wealth management advisor or our technical support team at **514-871-2470** or **1-888-751-1220** from Monday to Friday, 9 a.m. to 5 p.m. (ET).

#### nbfwm.ca

TM NATIONAL BANK DIRECT BROKERAGE is a trademark of National Bank of Canada.

(1) NATIONAL BANK and PRIVATE BANKING 1859 are registered trademarks of National Bank of Canada.

National Bank Financial – Wealth Management (NBFWM) is a division of National Bank Financial Inc. (NBF), as well as a trademark owned by National Bank of Canada (NBC) that is used under licence by NBF. NBF is a member of the Investment Industry Regulatory Organization of Canada (IIROC) and the Canadian Investor Protection Fund (CIPF), and is a wholly owned subsidiary of NBC, a public company listed on the Toronto Stock Exchange (TSX: NA).

© National Bank Financial, 2023. All rights reserved. Any reproduction, in whole or in part, is strictly prohibited without the prior written consent of National Bank Financial.